# Encompass Branch Reports

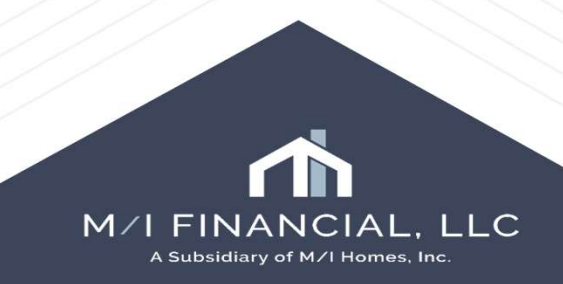

### Branch Reports

To access branch reports, you will view through your reports tab.

|                                          | Basart Defails                                                      |                                                                                               |
|------------------------------------------|---------------------------------------------------------------------|-----------------------------------------------------------------------------------------------|
| older Seports                            | Pagad Fish has a Fish Fin                                           |                                                                                               |
| ports (3) 🛄 🦚 🔏 🖓 🗂 🗔 📿 🗙 📋              | Rename Report Fields Milestones Folders Filters                     |                                                                                               |
| Branches<br>Corporate<br>New test Report | Data Source   Loans  Borrower Contacts  Dystems Trades  Report Type | Paper Size<br>Paper Orientation<br>Margin Top<br>Margin Bottom<br>Margin Left<br>Margin Right |
|                                          |                                                                     | M/I FINANCIAL, L<br>A Subsidiary of M/I Homes, Inc.                                           |

### Branch Reporting – Creating a New Report

In reports you will want to use the plus sign in order to establish a new report.

Encompass will add a new report. You can rename it to your needs. You will just need to double click in the name in order to change the name of the report.

| Home             | Pipeline                                     | Contacts              | Dasl      | board   | Reports |
|------------------|----------------------------------------------|-----------------------|-----------|---------|---------|
| Folder           | b Public F                                   | Reports               |           |         | ~ 🖄     |
| Report           | s (3) 🛛 🔒                                    | 6 × P                 | 1 🖧 🗔     | XI      | Rename  |
| Name             | 1                                            | <b>`</b>              |           |         |         |
|                  |                                              |                       |           |         |         |
|                  |                                              |                       |           |         |         |
|                  |                                              |                       |           |         |         |
| Hor              | ne Pipeline                                  | Contacts [            | Dashboard | Reports |         |
| Hor              | ne Pipeline<br>Jer 🔯 Public R                | Contacts I<br>Reports | Dashboard | Reports |         |
| Hor<br>Fok<br>Re | ne Pipeline<br>Jer 🔯 Public R<br>ports (5) 🔒 | Contacts I<br>reports | Dashboard | Reports |         |

M/I FINANCIAL, LLC A Subsidiary of M/I Homes, Inc.

Sorporate

New test Report

New Report

New Report

Training test report

### Branch Reporting – Creating a New Report

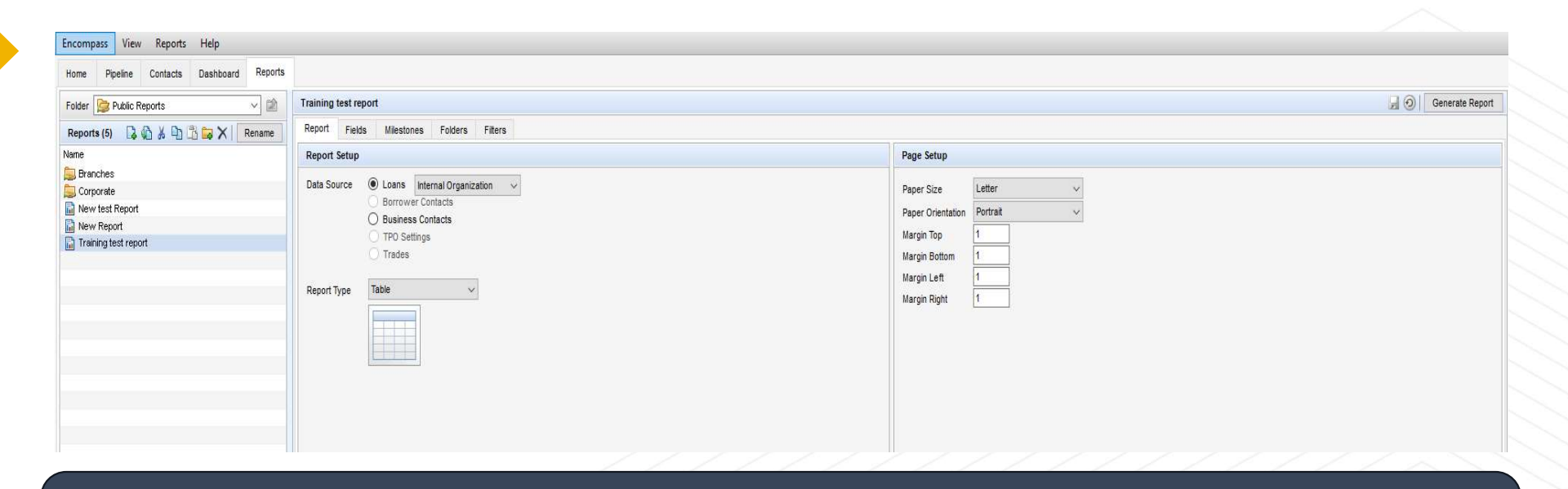

The reporting area has several filters on fields you may want to use as apart of your reporting folder.

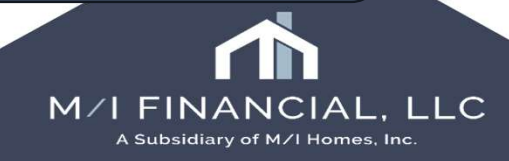

### Branch Reporting – Obtaining Fields

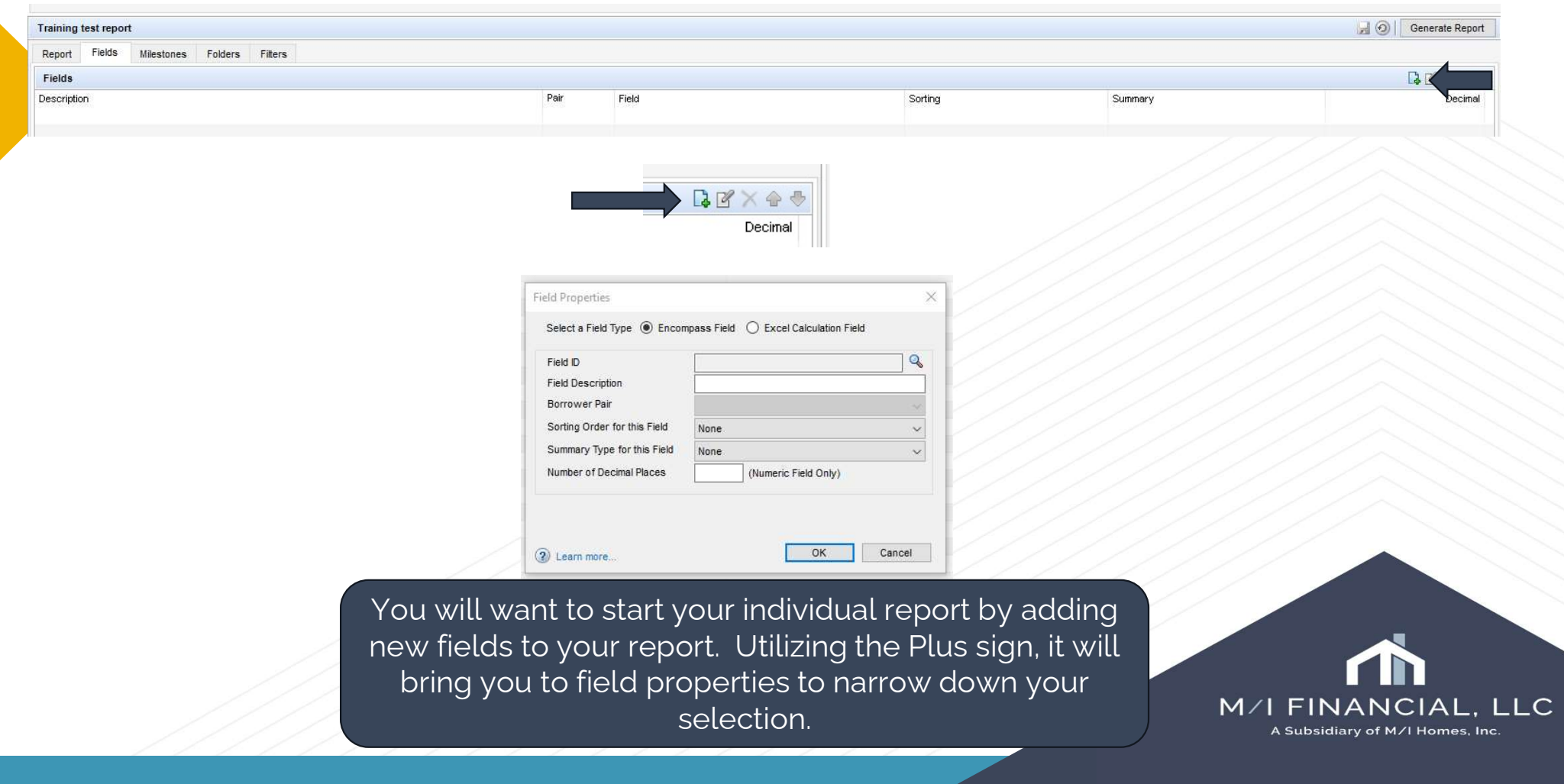

# Branch Reporting – Obtaining Fields

| ield ID                     |      |                   |        |
|-----------------------------|------|-------------------|--------|
| eld Description             |      |                   |        |
| lorrower Pair               |      |                   | ~      |
| orting Order for this Field | None |                   | ~      |
| Summary Type for this Field | None |                   | $\sim$ |
| umber of Decimal Places     | (Nun | neric Field Only) |        |

|             | Description                      | Field ID   | Borrower Pair |
|-------------|----------------------------------|------------|---------------|
|             | Einst Bate Astronom Con          |            | Donomonia     |
| ARM         | First Rate Adjustment Cap        | 697        | ^             |
| ARM         | First Rate Adjustment Date       | 3054       |               |
| ARM         | Floor Rate                       | 1699       |               |
| ARM         | Life Cap                         | 247        |               |
| ARM         | Margin                           | 689        |               |
| Audit Trail | Select Data from the Audit Trail | AuditTrail |               |
| Borrowers   | Borr Business Phone              | FE0117     |               |
| Borrowers   | Borr Home Phone                  | 66         |               |
| Borrowers   | Borr Present Addr                | FR0104     |               |
| Borrowers   | Borr Present City                | FR0106     |               |
| Borrowers   | Borr Present State               | FR0107     |               |
| Borrowers   | Borr Present Zip                 | FR0108     |               |
| Borrowers   | Borr SSN                         | 65         |               |
| Borrowers   | Borrower First Name              | 4000       | ~             |
|             |                                  |            |               |

You will use the search/find field ID button to look up the description of the field you would like to add.

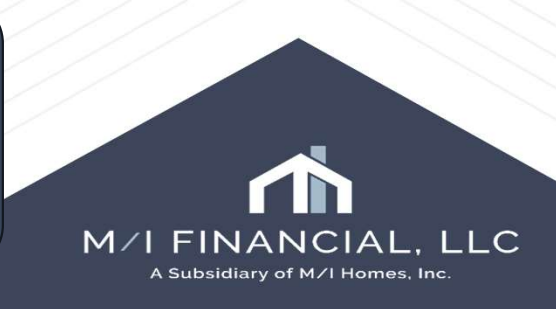

# Branch Reporting – obtaining fields

#### You can search by field number or description.

| Find borro  | ower first name                  |            |               |
|-------------|----------------------------------|------------|---------------|
| Category 🔺  | Description                      | Field ID   | Borrower Pair |
| ARM         | First Rate Adjustment Cap        | 697        | -             |
| ARM         | First Rate Adjustment Date       | 3054       |               |
| ARM         | Floor Rate                       | 1699       |               |
| ARM         | Life Cap                         | 247        |               |
| ARM         | Margin                           | 689        |               |
| Audit Trail | Select Data from the Audit Trail | AuditTrail |               |
| Borrowers   | Borr Business Phone              | FE0117     |               |
| Borrowers   | Borr Home Phone                  | 66         |               |
| Borrowers   | Borr Present Addr                | FR0104     |               |
| Borrowers   | Borr Present City                | FR0106     |               |
| Borrowers   | Borr Present State               | FR0107     |               |
| Borrowers   | Borr Present Zip                 | FR0108     |               |
| Borrowers   | Borr SSN                         | 65         |               |
| Borrowers   | Borrower First Name              | 4000       |               |
| <           |                                  |            | >             |

| Find 745   |                                     |          |               |   |
|------------|-------------------------------------|----------|---------------|---|
| Category 🔺 | Description                         | Field ID | Borrower Pair | 8 |
| Database   | Application Date                    | 745      |               | ^ |
| Database   | Application Taken By                | 479      |               |   |
| Database   | Appraisal Co Email                  | 89       |               |   |
| Database   | APR                                 | 799      |               |   |
| Database   | ATR QM - Eligibility - Ability-to-R | QM.X23   |               |   |
| Database   | ATR QM - Eligibility - Is Loan Elig | QM.X25   |               |   |
| Database   | AUS #1                              | HMDA.X44 |               |   |
| Database   | AUS #2                              | HMDA.X45 |               |   |
| Database   | AUS #3                              | HMDA.X46 |               |   |
| Database   | AUS #4                              | HMDA.X47 |               |   |
| Database   | AUS #5                              | HMDA.X48 |               |   |
| Database   | AUS Recommendation #1               | HMDA.X50 |               |   |
| Database   | AUS Recommendation #2               | HMDA.X51 |               |   |
| Database   | AUS Recommendation #3               | HMDA.X52 |               |   |

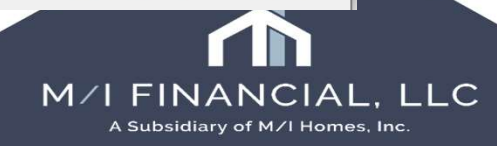

Cancel

OK

### Branch Reporting – Field ID

| Borrower          |            |         |               | Co-Borrower    | Co-Borrower 🛛 🖓 🖓 Copy Fram Bo |        |  |
|-------------------|------------|---------|---------------|----------------|--------------------------------|--------|--|
| Vesting Type      | Individual | ¥       |               | Vesting Type   |                                | Y      |  |
| Inst Name Florida |            | 11      |               | First Name     |                                |        |  |
| Middle            |            | 4000: 7 | he borrower's | fint name.     |                                |        |  |
| Last Name         | Davis      |         | Suffix        | Last Name      |                                | Suffix |  |
| SSN               | 111-11-11  | 11      |               | SSN            |                                |        |  |
| 800               | 12/12/1988 | í .     |               | D06            | ll                             |        |  |
| Marital Status    | Married    | V       |               | Marital Status |                                | V      |  |

If you want to find a field number in encompass, hover over the area or you can do ctrl+G to locate the field id. Input the field number into the find button, and it will bring up the description for you to pick and press ok.

| Find 4000  | )                             |          |               |
|------------|-------------------------------|----------|---------------|
| Category 🔺 | Description                   | Field ID | Borrower Pair |
| Borrowers  | Borrower First Name           | 4000     | ^             |
| Borrowers  | Borrower First/Middle Name    | 36       |               |
| Borrowers  | Borrower Last Name            | 4002     |               |
| Borrowers  | Borrower Last Name/Suffix     | 37       |               |
| Borrowers  | Borrower Middle Name          | 4001     |               |
| Borrowers  | Borrower Suffix Name          | 4003     |               |
| Borrowers  | Co-Borr SSN                   | 97       |               |
| Borrowers  | Co-Borrower First Name        | 4004     |               |
| Borrowers  | Co-Borrower First/Middle Name | 68       |               |
| Borrowers  | Co-Borrower Last Name         | 4006     |               |
| Borrowers  | Co-Borrower Last Name/Suffix  | 69       |               |
| Borrowers  | Co-Borrower Middle Name       | 4005     |               |
| Borrowers  | Co-Borrower Suffix Name       | 4007     |               |
| Company    | Broker Lender Addr            | 319      | ~             |
| <          |                               |          | >             |

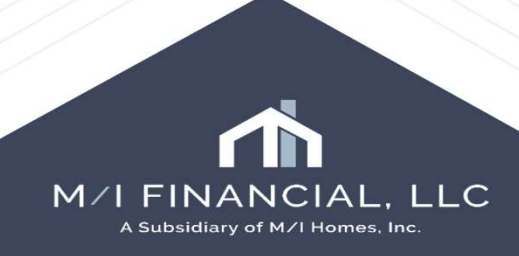

# Branch Reporting – Creating Fields

 $\times$ 

Field Properties

|              |                               |                   |               | Select a Field Type 🔘 Encor  | npass Field () Excel Calculation Field |      |                                          |                                          |
|--------------|-------------------------------|-------------------|---------------|------------------------------|----------------------------------------|------|------------------------------------------|------------------------------------------|
|              |                               |                   |               | Field ID                     | 4000                                   | Q    |                                          |                                          |
| Calant Field |                               |                   | ~             | Field Description            | Borrower First Name                    |      |                                          |                                          |
| Select Field |                               |                   | ^             | Borrower Pair                | 1st                                    |      |                                          |                                          |
| Find 4000    |                               |                   |               | Sorting Order for this Field | None                                   | ~    |                                          |                                          |
| Category 🔺   | Description                   | Field ID          | Borrower Pair | Summary Type for this Field  | None                                   | ~    | Decederate Provide State                 |                                          |
| Borrowers    | Borrower First Name           | 4000              | ^             | Number of Decimal Places     | (Numeric Field Only)                   | -    | Home Pipeline Contacts Dashboard Reports |                                          |
| Borrowers    | Borrower First/Middle Name    | 36                |               |                              |                                        |      | Folder 📴 Public Reports 🗸 😭              | Training test report                     |
| Borrowers    | Borrower Last Name            | 4002              |               |                              |                                        |      |                                          | Depart Fields Milesteres Felders Fitters |
| Borrowers    | Borrower Last Name/Suffix     | 37                |               |                              |                                        |      | Reports (4) 🔒 🕼 🔏 💾 🛅 🔜 🗙 Rename         | Report Trous milestones Folders Filters  |
| Borrowers    | Borrower Middle Name          | 4001              |               |                              |                                        |      | Name                                     | Fields                                   |
| Borrowers    | Borrower Suffix Name          | 4003              |               | (2) Learn more               | OK Canc                                | cel  | 😹 Branches                               | Description                              |
| Borrowers    | Co-Borr SSN                   | 97                |               |                              |                                        |      | 🧱 Corporate                              | First Name                               |
| Borrowers    | Co-Borrower First Name        | 4004              |               | Field Properties             |                                        | ×    | 📊 New test Report                        |                                          |
| Borrowers    | Co-Borrower First/Middle Name | 68                |               |                              |                                        |      | 📊 Training test report                   |                                          |
| Borrowers    | Co-Borrower Last Name         | 4006              |               | Select a Field Type () Encol | mpass Field O Excel Calculation Field  |      |                                          |                                          |
| Borrowers    | Co-Borrower Last Name/Suffix  | 69                |               | Field ID                     | 4000                                   | 0    |                                          |                                          |
| Borrowers    | Co-Borrower Middle Name       | 4005              |               |                              | 4000                                   | ~    |                                          |                                          |
| Borrowers    | Co-Borrower Suffix Name       | 4007              |               | Field Description            | First Name                             |      | ////////                                 |                                          |
| Company      | Broker Lender Addr            | 319               | ~             | Borrower Pair                | 1st                                    |      |                                          |                                          |
| <            |                               |                   | >             | Sorting Order for this Field | None                                   | ~    |                                          |                                          |
|              |                               | a second a second |               | Summary Type for this Field  | None                                   | ~    |                                          |                                          |
|              |                               | OK                | Cancel        | Number of Decimal Places     | (Numeria Field Oahd)                   |      |                                          |                                          |
|              |                               |                   |               | Number of Decimal Places     | (Numeric Field Only)                   |      | ///////                                  |                                          |
|              |                               |                   |               |                              |                                        |      | ///////////////////////////////////////  |                                          |
|              |                               |                   |               |                              |                                        |      | ////////                                 |                                          |
|              |                               |                   |               |                              |                                        |      |                                          |                                          |
|              |                               |                   |               | <li>2 Learn more</li>        | OK Cano                                | cel  |                                          |                                          |
|              |                               |                   |               |                              |                                        |      |                                          |                                          |
|              |                               | 1                 | la fialata    |                              | 1                                      |      |                                          |                                          |
| Onc          | ce you nave se                | lected 1          | ne fiela a    | ana pressea c                | ok, it will bring yo                   | u tc |                                          |                                          |
| whore        |                               | VOUR fin          | ld doori      | ntion of the re              | opart Vau appla                        |      |                                          |                                          |
| where        | e you can eait                | your ne           | la descri     | puon or the re               | eport, rou can le                      | ave  |                                          |                                          |
|              | or ronamo the                 | fiold _C          | rocc alca     | , thon it will k             | pocomo o fiold in                      |      | Ir M/L                                   | FINANCIAL, L <u>LC</u>                   |
| asis         |                               | neia. P           | ress ora      | y, trien it will k           |                                        | you  |                                          | Subsidiary of M/I Homes, Inc.            |
|              |                               |                   | rop           | ort                          |                                        |      |                                          |                                          |
|              |                               |                   |               |                              |                                        |      |                                          |                                          |

### Branch Reporting – Creating a Report

| Folder Solution Public Reports     | Training test report |                             |                               |      |                                    |           |         |
|------------------------------------|----------------------|-----------------------------|-------------------------------|------|------------------------------------|-----------|---------|
| Reports (4) 🔒 🥼 🔏 🔁 🛱 📪 🗙 🛛 Rename | Report Fields        | Milestones Folders Filters  |                               |      |                                    |           |         |
| Name                               | Fields               |                             |                               |      |                                    |           |         |
| 😹 Branches                         | Description          |                             |                               |      |                                    |           |         |
| 遍 Corporate                        | First Name           |                             |                               |      |                                    |           |         |
| New test Report                    |                      | Report Fields Milesto       | ones Folders Filters          |      |                                    |           |         |
|                                    |                      | Fields                      |                               |      |                                    |           |         |
|                                    |                      | Description                 |                               | Pair | Field                              | Sorting   | Summary |
|                                    |                      | Branch                      |                               |      | CX.DIVISION                        | Ascending | Group   |
|                                    |                      | Loan #                      |                               |      | 364                                | None      | Count   |
|                                    |                      | Last Name                   |                               |      | 4002                               | None      | None    |
|                                    |                      | Loan Processor              |                               |      | LoanTeamMember.Name.Loan Processor | Ascending | Group   |
|                                    |                      | Loan Officer                |                               |      | LoanTeamMember.Name.Loan Officer   | None      | None    |
|                                    |                      | Application Date            |                               |      | 745                                | None      | None    |
|                                    |                      | Milestone Date - Processing |                               |      | Log.MS.Date.Processing             | None      | None    |
|                                    |                      | Underwriting Approval Date  |                               |      | 2301                               | None      | None    |
|                                    |                      | Mortgage Loan Commitment E  | Date                          |      | 3094                               | None      | None    |
|                                    |                      | #days                       |                               |      | Excel Field                        | None      | None    |
|                                    |                      | Underwriting Suspended Dat  | e                             |      | 2303                               | None      | None    |
|                                    |                      | Current Status Date         |                               |      | 749                                | None      | None    |
|                                    |                      | WHC?                        |                               |      | CX.WHC.ENROLLMENT.D.A.T.E          | None      | None    |
|                                    |                      | Data when conditions are du | e on Notice of Incompleteness |      | CX.INCOMPLETE.DEADLINE             | None      | None    |
|                                    |                      | Next Expected Milestone     |                               |      | Log.MS.Stage                       | None      | None    |
|                                    |                      | Underwriting Status         |                               |      | CX.UNDERWRITING.STATUS             | None      | None    |

You can create a report with the fields you have chosen, and it will show as apart of your description and field.

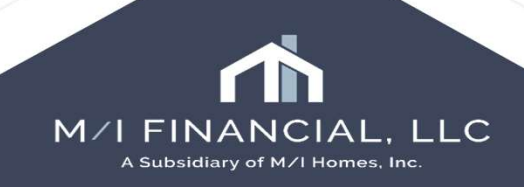

# Branch Reporting – Date specific

Generate Report

As apart of your reports, you can get date specific. You can apply filters to your specific report. To apply a filter, you will just need to press the add sign and select the filters you will need.

| ield        | 748                                                                                                    | Q |                  | Field                                                                                                    | 748                                                       |                                                                                                   |       |                            |
|-------------|----------------------------------------------------------------------------------------------------|---|------------------|----------------------------------------------------------------------------------------------------|-----------------------------------------------------------|---------------------------------------------------------------------------------------------------|-------|----------------------------|
| Description | Closing Date                                                                                                    |   |                  | Description                                                                                                    | n Closing Dat                                             | te                                                                                                | _     |                            |
|             | Date is recurring (disregard the year)                                                                                                    | 2 |                  | Descriptio                                                                                                    | Date is                                                   | recurring (disregard the ye                                                                       | ear). |                            |
| Operator    | March 15 days                                                                                                    |   |                  | Operator                                                                                                    | Date betw                                                 | een                                                                                               | ~     |                            |
| operator    | Next 15 days                                                                                                    | ~ |                  | Minimum                                                                                                    | 05/08/2025                                                | 5 🗸                                                                                               |       |                            |
|             | Previous week                                                                                                    | ^ |                  |                                                                                                    | and                                                       |                                                                                                   |       |                            |
|             | Previous year                                                                                                    |   |                  | Maximum                                                                                                    | 06/08/2025                                                | 5                                                                                                 |       |                            |
|             | Next week                                                                                                    |   |                  |                                                                                                    |                                                           |                                                                                                   |       |                            |
|             | Next month                                                                                                    |   |                  | ///                                                                                                    |                                                           |                                                                                                   |       | -                          |
|             | Last 7 days                                                                                                    |   |                  |                                                                                                    |                                                           | ОК С                                                                                              | ancel |                            |
|             | Last 15 days                                                                                                    |   |                  |                                                                                                    |                                                           |                                                                                                   |       | -                          |
|             | Last 30 days                                                                                                    |   |                  |                                                                                                    |                                                           |                                                                                                   |       |                            |
|             | Last 60 days                                                                                                    |   |                  |                                                                                                    |                                                           |                                                                                                   |       |                            |
|             | Last 90 days                                                                                                    |   | 14 0             | ays - need mktg spcl code                                                                                                    | e, noia                                                   |                                                                                                   |       |                            |
|             |                                                                                                    |   |                  |                                                                                                    |                                                           |                                                                                                   |       |                            |
|             | Last 180 days                                                                                                    |   | Rer              | oort Fields Milestone                                                                                                    | s Folders                                                 | Filters                                                                                           |       |                            |
|             | Last 180 days<br>Last 365 days                                                                                                    |   | Rep              | oort Fields Milestones                                                                                                    | s Folders                                                 | Filters                                                                                           |       |                            |
|             | Last 180 days<br>Last 365 days<br>Next 7 days<br>Next 15 days                                                                                                    |   | Rep              | cort Fields Milestone:<br>ters (4)                                                                                                    | s Folders                                                 | Filters                                                                                           | X     | laint                      |
|             | Last 180 days<br>Last 365 days<br>Next 7 days<br>Next 15 days<br>Next 15 days                                                                                                    |   | Rep<br>Filt<br>( | ters (4)                                                                                                    | s Folders<br>Operator                                     | Filters Value                                                                                     | )     | Joint                      |
|             | Last 180 days<br>Last 365 days<br>Next 7 days<br>Next 15 days<br>Next 30 days<br>Next 60 days                                                                                                    |   | Rep<br>Filt      | Fields Milestoner<br>ters (4)<br>Field<br>Application Date<br>Underwriting Denied Da                                                       | s Folders<br>Operator<br>Is                               | Filters<br>Value<br>Last 365 days<br>Non-empty Date Field                                         | )     | Joint<br>and<br>and        |
|             | Last 180 days<br>Last 365 days<br>Next 7 days<br>Next 15 days<br>Next 30 days<br>Next 60 days<br>Next 60 days                                                                                                    |   | Rep<br>Fill      | Fields Milestone:<br>ters (4)<br>Field<br>Application Date<br>Underwriting Denied Da<br>Denial Mailed Date                                 | S Folders<br>Operator<br>Is<br>Is<br>Is                   | Filters<br>Value<br>Last 365 days<br>Non-empty Date Field<br>Empty Date Field                     | )     | Joint<br>and<br>and<br>and |
|             | Last 180 days<br>Last 365 days<br>Next 7 days<br>Next 15 days<br>Next 30 days<br>Next 60 days<br>Next 90 days<br>Next 180 days                                                                                                    |   | Rep<br>Fill<br>( | Fields Milestoner<br>ters (4)<br>Field<br>Application Date<br>Underwriting Denied Da<br>Denial Mailed Date<br>Underwrting Approval D       | S Folders<br>Operator<br>Is<br>Is<br>Is<br>Is             | Filters<br>Value<br>Last 365 days<br>Non-empty Date Field<br>Empty Date Field                     | )     | Joint<br>and<br>and<br>and |
|             | Last 180 days<br>Last 365 days<br>Next 7 days<br>Next 15 days<br>Next 30 days<br>Next 60 days<br>Next 90 days<br>Next 180 days<br>Next 180 days<br>Next 365 days                                                                                                    |   | Reg<br>Filt<br>( | Fields Milestoner<br>ters (4)<br>Field<br>Application Date<br>Underwriting Denied Da<br>Denial Mailed Date<br>Underwriting Approval D      | S Folders Operator Is Is Is Is Is Is Is Is Is Is Is Is Is | Filters<br>Value<br>Last 365 days<br>Non-empty Date Field<br>Empty Date Field<br>Empty Date Field | )     | Joint<br>and<br>and<br>and |
|             | Last 180 days<br>Last 365 days<br>Next 7 days<br>Next 15 days<br>Next 30 days<br>Next 60 days<br>Next 90 days<br>Next 180 days<br>Next 365 days<br>Is                                                                                                    |   | Rep<br>Fill<br>( | Fields Milestoner<br>ters (4)<br>Field<br>Application Date<br>Underwriting Denied Da<br>Denial Mailed Date<br>Underwrting Approval D       | S Folders Operator Is Is Is Is Is Is Is Is Is Is Is Is Is | Filters<br>Value<br>Last 365 days<br>Non-empty Date Field<br>Empty Date Field<br>Empty Date Field |       | Joint<br>and<br>and<br>and |
|             | Last 180 days<br>Last 365 days<br>Next 7 days<br>Next 30 days<br>Next 60 days<br>Next 90 days<br>Next 180 days<br>Next 365 days<br>Is<br>Is not                                                                                                    |   | Rep<br>Fill<br>( | Fields Milestoner<br>ters (4)<br>Field<br>Application Date<br>Underwrting Denied Da<br>Denial Mailed Date<br>Underwrting Approval D        | S Folders Operator Is Is Is Is Is Is Is Is Is Is Is Is Is | Filters Value Last 365 days Non-empty Date Field Empty Date Field Empty Date Field                | )     | Joint<br>and<br>and<br>and |
|             | Last 180 days<br>Last 365 days<br>Next 7 days<br>Next 15 days<br>Next 30 days<br>Next 60 days<br>Next 90 days<br>Next 180 days<br>Next 365 days<br>Is<br>Is not<br>Before                                                                                                 |   | Reg<br>Fill<br>( | ters (4)<br>Field<br>Application Date<br>Underwrting Denied Da<br>Denial Mailed Date<br>Underwrting Approval D                             | S Folders Operator Is Is Is Is Is Is Is Is Is Is Is Is Is | Filters Value Last 365 days Non-empty Date Field Empty Date Field Empty Date Field                |       | Joint<br>and<br>and<br>and |
|             | Last 180 days<br>Last 365 days<br>Next 7 days<br>Next 30 days<br>Next 60 days<br>Next 90 days<br>Next 180 days<br>Next 365 days<br>Is<br>Is not<br>Before<br>On or before                                                                                                 |   | Reg<br>Fill<br>( | ort Fields Milestoner<br>ters (4)<br>Field<br>Application Date<br>Underwrting Denied Da<br>Denial Mailed Date<br>Underwrting Approval D    | Operator<br>Is<br>Is<br>Is<br>Is                          | Filters<br>Value<br>Last 365 days<br>Non-empty Date Field<br>Empty Date Field<br>Empty Date Field |       | Joint<br>and<br>and<br>and |
|             | Last 180 days<br>Last 365 days<br>Next 7 days<br>Next 30 days<br>Next 30 days<br>Next 90 days<br>Next 90 days<br>Next 365 days<br>Is<br>Is not<br>Before<br>On or before<br>After                                                                                         |   | Rep<br>Fill<br>( | oort Fields Milestone:<br>ters (4)<br>Field<br>Application Date<br>Underwriting Denied Da<br>Denial Mailed Date<br>Underwriting Approval D | S Folders Operator Is Is Is Is Is Is Is Is Is Is Is Is Is | Filters<br>Value<br>Last 365 days<br>Non-empty Date Field<br>Empty Date Field<br>Empty Date Field | )     | Joint<br>and<br>and<br>and |
|             | Last 180 days<br>Last 365 days<br>Next 7 days<br>Next 30 days<br>Next 30 days<br>Next 90 days<br>Next 90 days<br>Next 180 days<br>Next 365 days<br>Is<br>Is not<br>Before<br>On or before<br>After<br>On or after                                                         |   | Rep<br>Fill<br>( | oort Fields Milestone:<br>ters (4)<br>Field<br>Application Date<br>Underwriting Denied Da<br>Denial Maled Date<br>Underwriting Approval D  | S Folders Operator Is Is Is Is Is Is Is Is Is Is Is Is Is | Filters<br>Value<br>Last 365 days<br>Non-empty Date Field<br>Empty Date Field<br>Empty Date Field | )     | Joint<br>and<br>and<br>and |
|             | Last 180 days<br>Last 365 days<br>Next 7 days<br>Next 15 days<br>Next 30 days<br>Next 30 days<br>Next 90 days<br>Next 365 days<br>Is<br>Is not<br>Before<br>On or before<br>After<br>On or after<br>Date between                                                          |   | Rep<br>Fill<br>( | oort Fields Milestoner<br>ters (4)<br>Field<br>Application Date<br>Underwriting Denied Da<br>Denial Mailed Date<br>Underwriting Approval D | S Folders Operator Is Is Is Is Is Is Is Is Is Is Is Is Is | Filters Value Last 365 days Non-empty Date Field Empty Date Field Empty Date Field                | 3     | Joint<br>and<br>and<br>and |
|             | Last 180 days<br>Last 365 days<br>Next 7 days<br>Next 15 days<br>Next 30 days<br>Next 60 days<br>Next 90 days<br>Next 180 days<br>Next 385 days<br>Is<br>Is not<br>Before<br>On or before<br>After<br>On or after<br>Date between<br>Date not between                     |   | Rep<br>Fill<br>( | oort Fields Milestoner<br>ters (4)<br>Field<br>Application Date<br>Underwriting Denied Da<br>Denial Mailed Date<br>Underwriting Approval D | S Folders Operator Is Is Is Is Is Is Is Is Is Is Is Is Is | Filters Value Last 365 days Non-empty Date Field Empty Date Field Empty Date Field                | 3     | Joint<br>and<br>and<br>and |
|             | Last 180 days<br>Last 365 days<br>Next 7 days<br>Next 30 days<br>Next 30 days<br>Next 60 days<br>Next 90 days<br>Next 180 days<br>Next 365 days<br>Is<br>Is not<br>Before<br>On or before<br>After<br>On or after<br>Date between<br>Date not between<br>Empty Date Field |   | Rep<br>Fill<br>( | oort Fields Milestoner<br>ters (4)<br>Field<br>Application Date<br>Underwriting Denied Da<br>Denial Mailed Date<br>Underwriting Approval D | S Folders Operator Is Is Is Is Is Is Is Is Is Is Is Is Is | Filters<br>Value<br>Last 365 days<br>Non-empty Date Field<br>Empty Date Field<br>Empty Date Field | ,     | Joint<br>and<br>and<br>and |

A Subsidiary of M/I Homes, Inc

# Branch Reporting – Generating a Report

Once you have your fields input, you will want to generate that report. The generate report button is on the top right of the screen.

The report will automatically generate into an excel spreadsheet for your review and editing.

| pproval and Com | mitment Repo | rt need noi | 1       |      |       |         |         | 🚽 🧿 🛛 Generate Report 🖌 |
|-----------------|--------------|-------------|---------|------|-------|---------|---------|-------------------------|
| eport Fields    | Milestones   | Folders     | Filters |      |       |         |         |                         |
| ields           |              |             |         |      |       |         |         | 🔓 🖻 🗙 🗁 🕹               |
| escription      |              |             |         | Pair | Field | Sorting | Summary | Decimal                 |

| Branch | Loan #    | Last Name | Loan Processor | Loan Officer   | Application Date | Milestone Date - Processing | Underwriting Approval Date | Mortgage Loan Commitment Date | # days |
|--------|-----------|-----------|----------------|----------------|------------------|-----------------------------|----------------------------|-------------------------------|--------|
| Austin | 000100378 | Homeowner | Cecilia Ulla   | Mike Young     | 3/5/2025         | 3/8/2025                    | 3/5/2025                   |                               | 62     |
|        | 000100536 | Homeowner |                | Pam Howard     | 4/7/2025         |                             | 4/10/2025                  |                               | 26     |
|        | 000100537 | America   |                | Suzanne Harvey | 4/7/2025         | 4/17/2025                   | 4/9/2025                   |                               | 27     |
|        | 000100396 | Builder   |                | Mike Young     | 3/5/2025         | 3/6/2025                    | 3/6/2025                   |                               | 61     |

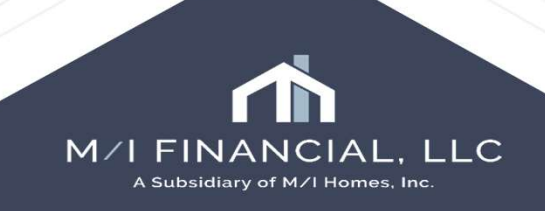

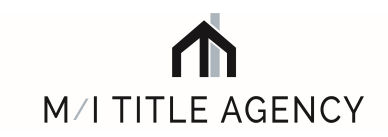

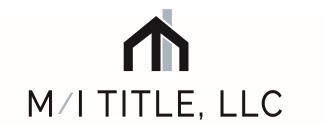

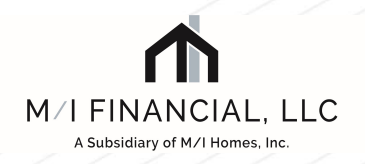

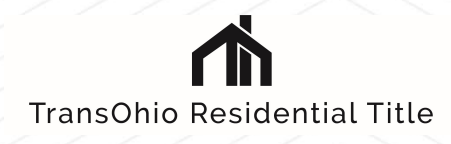

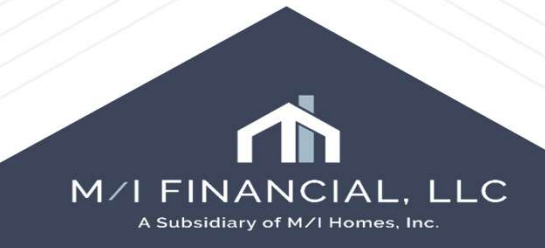